## AOSign IC カード設定情報の変更

AOSignICカードの有効期間満了などにより、新たにAOSignICカードを購入した場合に必要な手順をご説明します。

 NDNご利用ソフトを起動します。 デスクトップ上の「NDN ご利用ソフト Ver.XXX」 のアイコンをダブルクリックします。

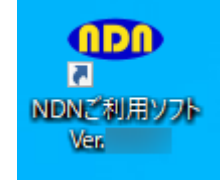

※X にはバージョンの値が入ります。 ※本システムのインストールを行うとデスクトッ プ上に作成されます。

| ◆ NDN ご利用ソフトは、次の手順でも起動できます。                                                                                      |
|----------------------------------------------------------------------------------------------------|
| Windows 10 の場合は、 <u>スタート</u> — <u>(すべてのアプリ)</u> — <u>NDN 日本電子認証</u><br>— <u>NDN ご利用ソフト Ver.XXX</u> をクリックします。     |
| N<br>NDN 日本電子認証<br>NDNご利用ソフト Ver.                                                                                |
| Windows 11 の場合は、 <mark>スタート</mark> — <u>すべてのアプリ</u> — <u>NDN 日本電子認証</u> —<br><u>NDN ご利用ソフト Ver.XXX</u> をクリックします。 |
| N<br>NDN 日本電子認証                                                                                                  |
| NDNご利用ソフト Ver.                                                                                                   |
| ※X にはバージョンの値が入ります。                                                                                               |

② 下記画面が表示されますので、ユーザ情報設定をクリックします。

| <ul> <li>NDNご利用ソフト Vec</li> <li>ー □ ×</li> </ul> |            |    |                   |                                                                                                    |  |  |  |  |  |
|--------------------------------------------------|------------|----|-------------------|----------------------------------------------------------------------------------------------------|--|--|--|--|--|
| NDNご利用ソフト メインメニュー(AOSign)<br><sup>お知らせ</sup>     |            |    |                   |                                                                                                    |  |  |  |  |  |
| 電子証明書購入後の操作                                      |            |    | 設定変更等             | 申込手続き                                                                                                    |  |  |  |  |  |
| (1)                                              | ユーザ情報設定    | >  | (11) バソコン情報の確認    | (21) 失效申込                                                                                                    |  |  |  |  |  |
| (2)                                              | 更新ブログラムの確認 |    | (12) PIN(暗証番号)の変更 | (22) 発行申込                                                                                                    |  |  |  |  |  |
| (3)                                              | 動作確認       |    | (13) ICカードのロック解除  | - 20                                                                                                    |  |  |  |  |  |
| (4)                                              | 利用者証明書の登録  |    | (14) ブロセスの起動・停止   | <b>AOSign</b>                                                                                                    |  |  |  |  |  |
| (5)                                              | 受領書データ送信   |    |                   | Еннемакан<br>Бенеракан<br>Бенерак<br>Бенерак<br>Бенерак<br>Бенерак<br>Бенерак<br>Бенерак<br>Сосоо<br>Бенерак<br>Сосоо<br>Сосоо<br>Сосо<br>Сосоо<br>С<br>Сосоо<br>Сосо<br>Сосоо<br>Сосо<br>Сосоо<br>С<br>Сосоо<br>Сосо<br>Сосо<br>Сосо |  |  |  |  |  |
|                                                  | ホームページ 取扱説 | 月書 | 問い合わせよくある         | 質問 終了                                                                                                    |  |  |  |  |  |

 3 右記画面が表示されます。
 カード番号とカード有効期限に現在の設定 が表示されますので、削除します。

| MDNご利用ソフト Ver. ×                                                                                                    |  |  |  |  |  |  |  |  |
|----------------------------------------------------------------------------------------------------|--|--|--|--|--|--|--|--|
| NDNご利用ソフトのユーザ情報設定<br>NDNご利用ソフトを動作させるために必要な情報を設定し<br>「設定内容の保存」ボタンをクリックしてください。 設定に関するご注意                                                            |  |  |  |  |  |  |  |  |
| <ul> <li>カード種別</li> <li>※複数種別のカードをご利用の方はAOSignを選択してください。</li> <li>ioカードを複数枚お持ちの方は、いずれかけ枚のカード情報をご入力ください。</li> <li>CAOSign CaoSign C法人認証</li> </ul> |  |  |  |  |  |  |  |  |
| カード番号 例 0123 4567 8901 2345                                                                                                    |  |  |  |  |  |  |  |  |
| カード有効期限(西暦)   年   月   日 例) 2012年 01月 01日                                                                                                    |  |  |  |  |  |  |  |  |
| 電子入札システムの利用<br>©利用する ○利用しない                                                                                                    |  |  |  |  |  |  |  |  |
| PINセッション維持機能の利用<br>・ 利用しない(通常はこちらを選択してください)<br>※e-Tax、eLTAXをご使用の時は必ずこちらを選択してください                                                                  |  |  |  |  |  |  |  |  |
| <b>プロキシサーバの設定</b> <ul> <li>○ OSの設定を使用する6通常はこちらを磨択してください)</li> <li>○ 手動でプロキシサーバの設定を行う アドレス</li> <li>パート</li> <li>○ プロキシサーバを使用しない</li> </ul>        |  |  |  |  |  |  |  |  |
| 設定内容の保存                                                                                                    |  |  |  |  |  |  |  |  |

④ 新たに購入したAOSignICカードの
 カード番号とカード有効期限を入力し、
 設定内容の保存をクリックします。

| カード番号<br>カード有効期限(西暦)                                               |    | 月   | 例<br>日 例 | 0123 4567 8901 2345<br>2012年 01月 01日 |  |  |  |  |  |
|--------------------------------------------------------------------|----|-----|----------|--------------------------------------|--|--|--|--|--|
| 電子入札システムの<br>© 利用する                                                | 利用 | しない |          |                                      |  |  |  |  |  |
|                                                                    |    |     |          |                                      |  |  |  |  |  |
| ○利用しない(通常はこちらを離択してください) ○利用する<br>※e-Tax、eLTAXをご使用の時は必ずこちらを離択してください |    |     |          |                                      |  |  |  |  |  |
| プロキシサーバの設定<br>○ OSの設定を使用する(通常はこちらを選択してください)                        |    |     |          |                                      |  |  |  |  |  |
| ○ 手動でブロキシサーバの設定を行う アドレス ポート ポート パリング ブロキシサーバを使用しない                 |    |     |          |                                      |  |  |  |  |  |
| 設定内容の保存                                                            |    |     |          |                                      |  |  |  |  |  |

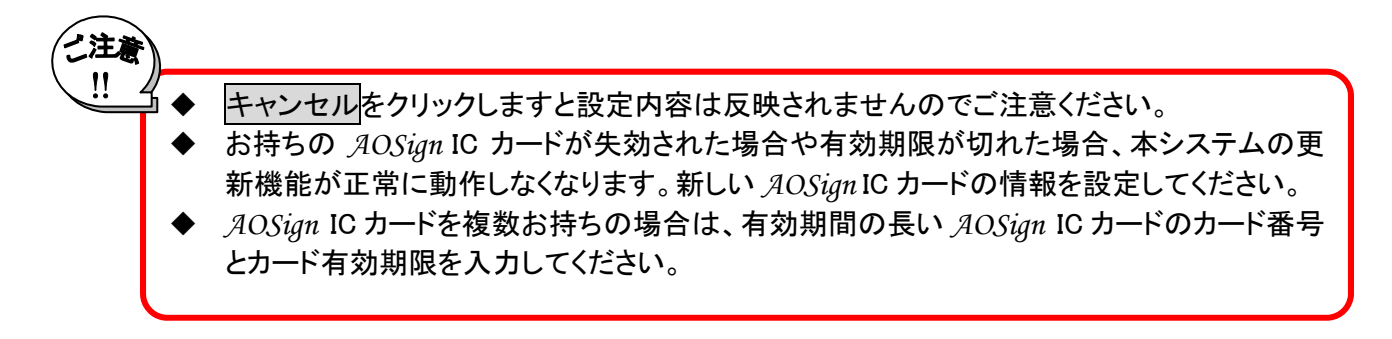

以上で新たにAOSignICカードを購入した場合に必要な手順は終了です。